STEP 1:

You can Register a new account, or Login to your account using your credentials. If your password is not working you can request a new one. Be sure to check your spam box for email.

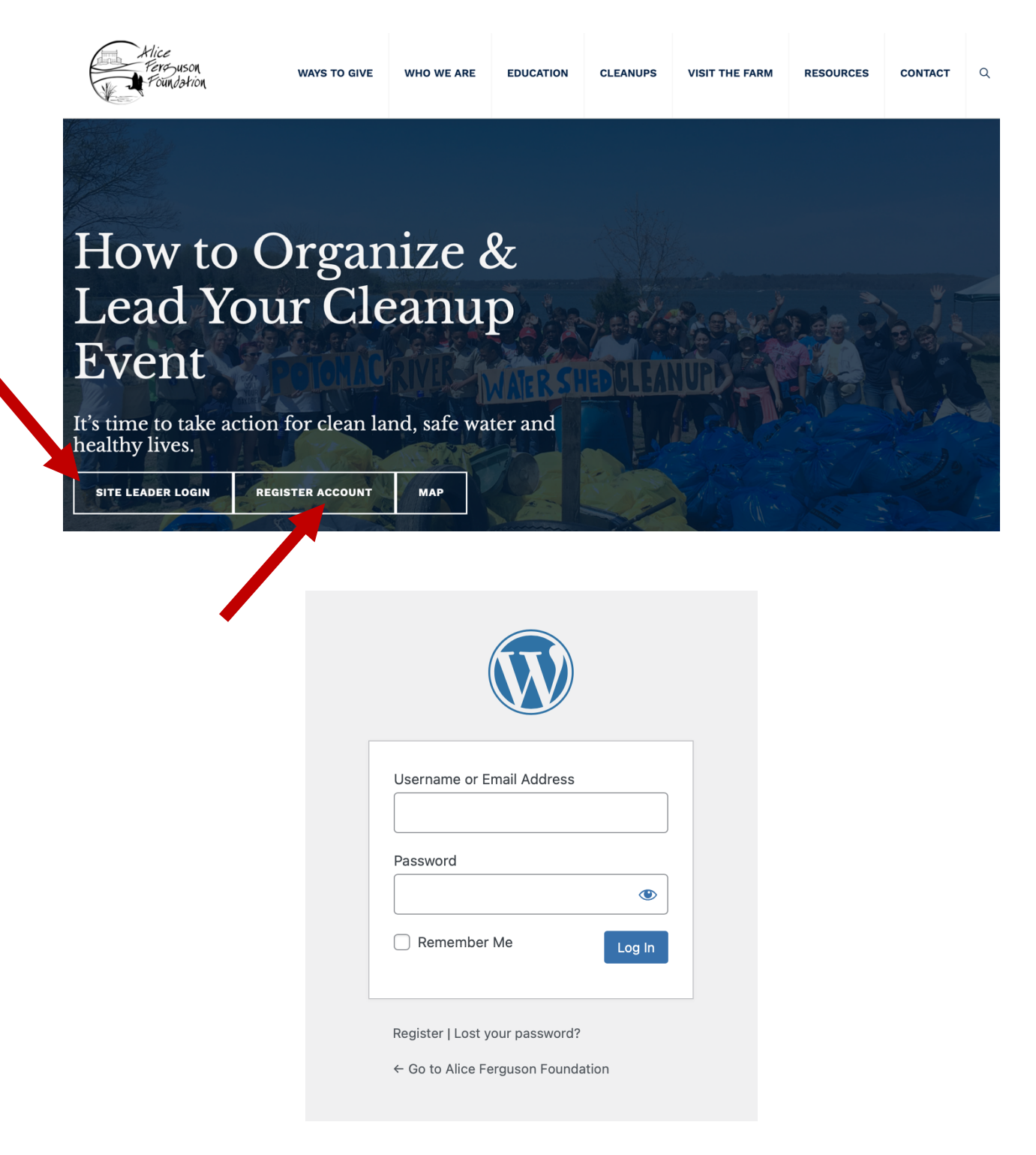

STEP 2:

Once logged in you will we Welcomed to your account. From here you can go to two areas':

- 1) Cleanup Resources
- 2) Events

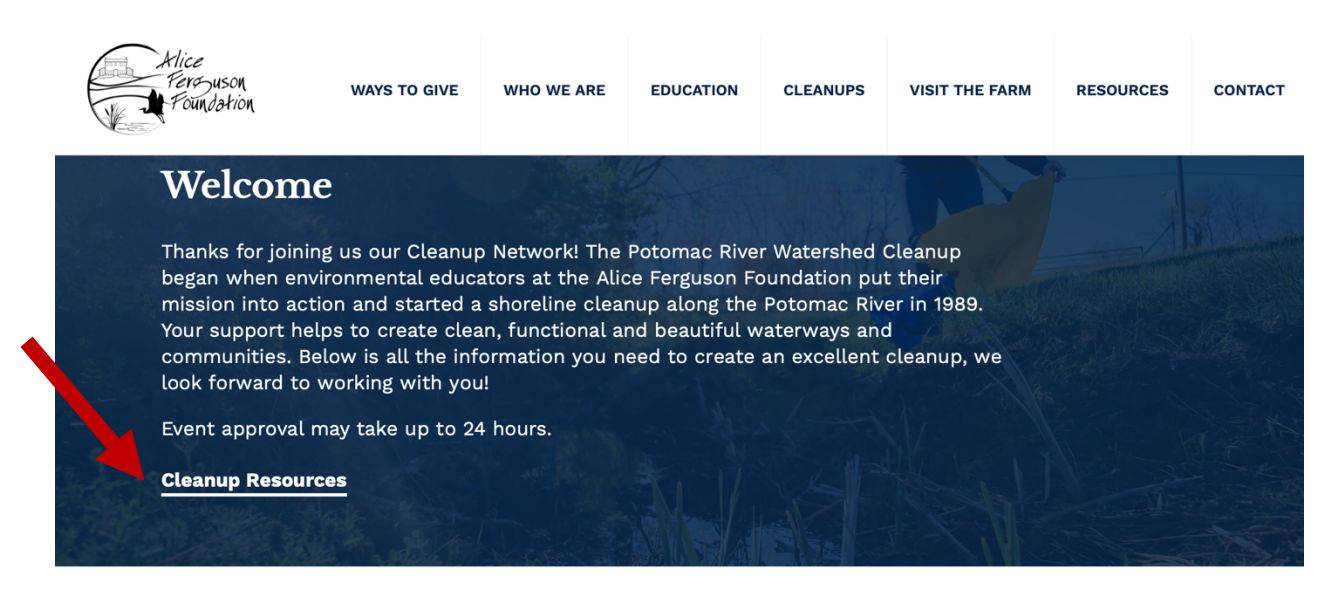

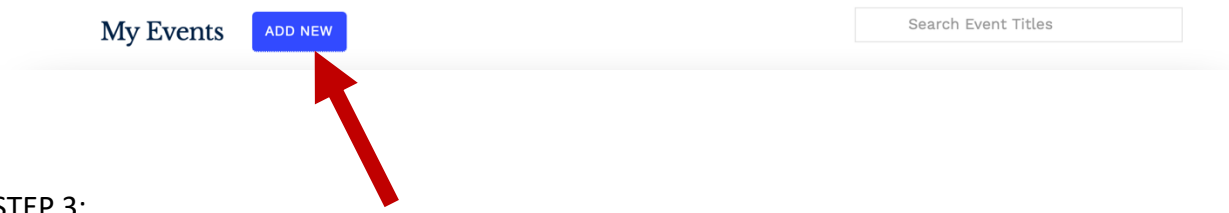

STEP 3:

To add an event, click on "ADD NEW". This will bring you to the events detail page where you can fill in all the information about your event.

| Atlice<br>Ferezuson<br>Foundation | WAYS TO GIVE     | WHO WE ARE | EDUCATION | CLEANUPS | VISIT THE FARM | RESOURCES       | CONTACT | ٩ |
|-----------------------------------|------------------|------------|-----------|----------|----------------|-----------------|---------|---|
|                                   |                  |            |           |          |                |                 |         |   |
| Add New Trasl                     | n Free Potomac N | Jetwork    |           |          | VIE            | W YOUR SUBMITTE | DEVENTS |   |
| EVENT TITLE: (requi               | red)             |            |           |          |                |                 |         |   |
| EVENT DESCRIPTIC                  | DN: (required)   |            |           |          |                |                 |         |   |
|                                   |                  |            |           |          |                |                 |         |   |
|                                   |                  |            |           |          |                |                 |         |   |

Once you have filled out all the details of your events you can submit your events.

NOTE: it may take 24 - 48hrs for your event to be posted live

| EVENT WEBSITE  |                                 |
|----------------|---------------------------------|
| External Link: | Enter URL for event information |
|                | SUBMIT EVENT                    |

Don't worry if you need to change a detail of the event! You can edit events from your login under: MY EVENTS

STEP 4:

Once your event is posted (under FIND A CLEANUP on the main website) you can go to "Cleanup Resource" for everything you may need for your event.

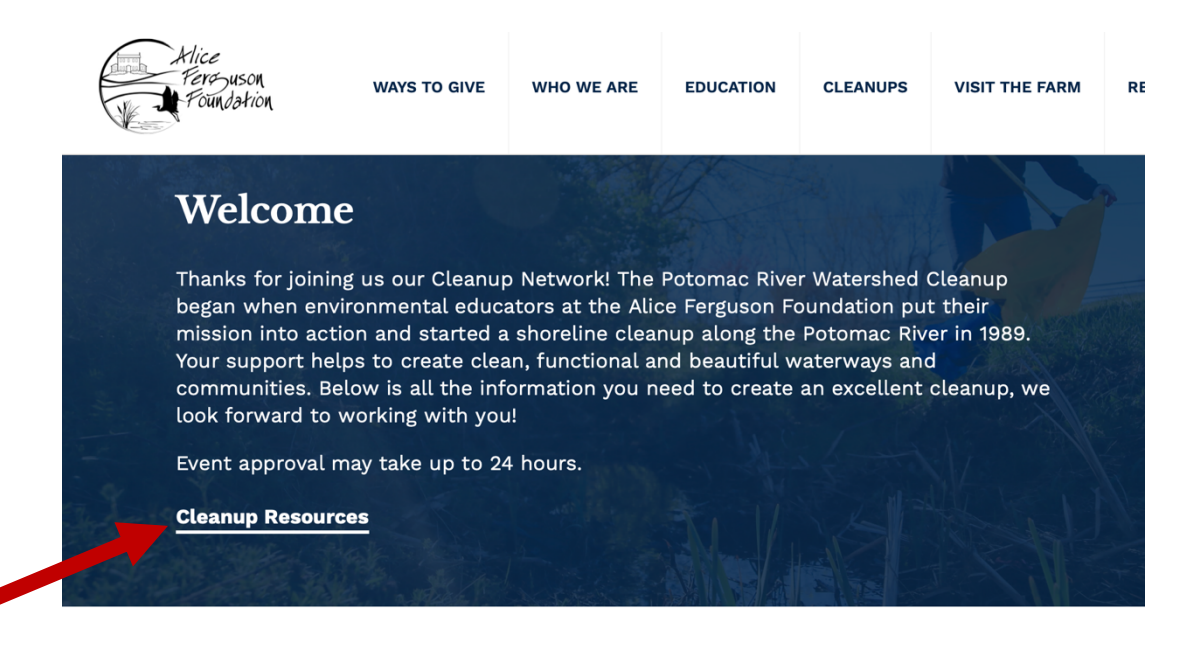

My Events ADD NEW

STEP 5:

Cleanup Resources has links to important information, online and in print form.

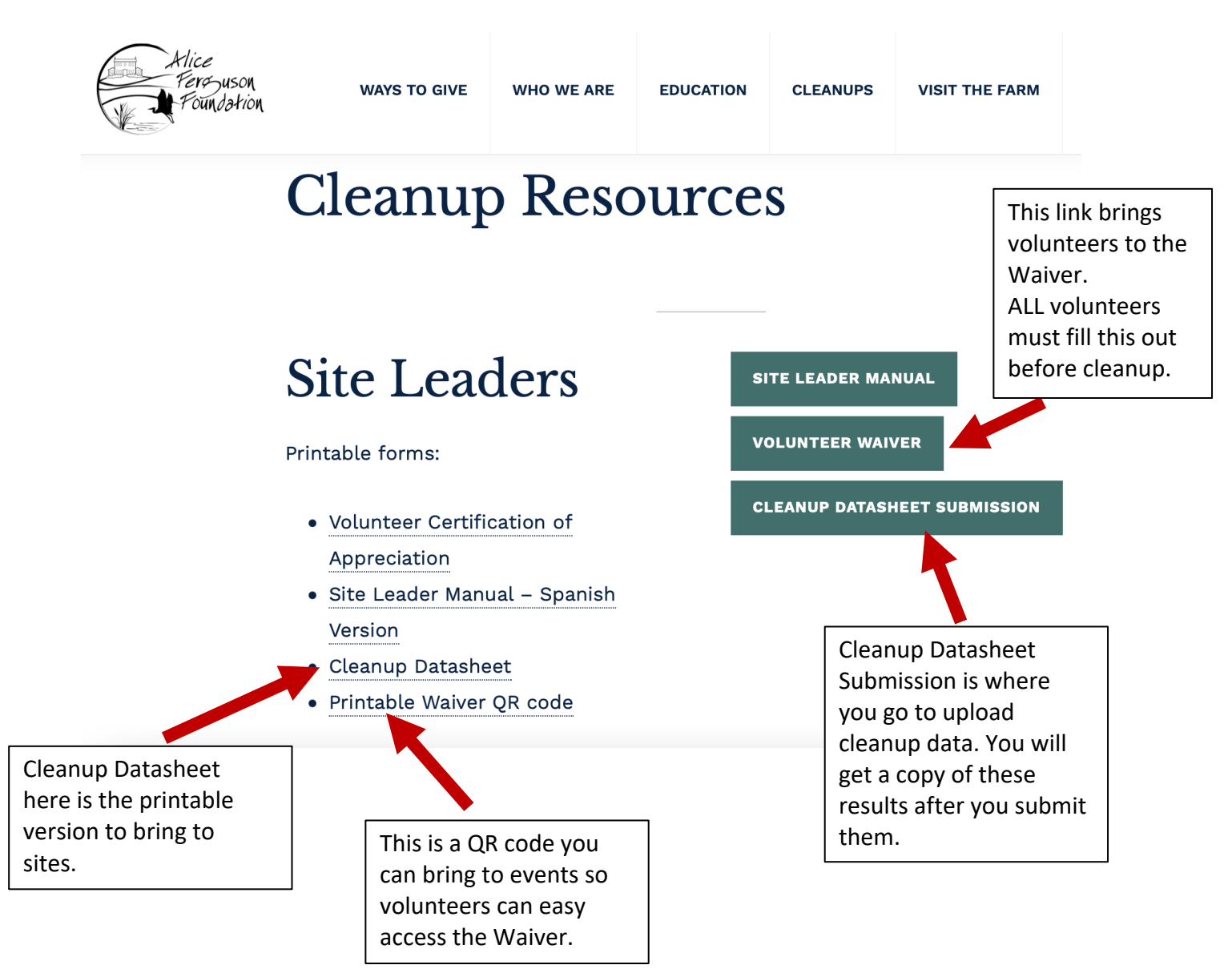

## STEP 6:

Explore! You have added and will continue to add resources for our site leaders.

Any Questions? Email: <a href="mailto:potomaccleanup@fergusonfoundation.org">potomaccleanup@fergusonfoundation.org</a>